# ПРОГРАММНОЕ ОБЕСПЕЧЕНИЕ «F6 XDR»

Руководство администратора

## Содержание

| TEP          | МИНЫ И СОКРАЩЕНИЯ4                                                         |
|--------------|----------------------------------------------------------------------------|
| 1 C          | <b>ЪБЩИЕ СВЕДЕНИЯ5</b>                                                     |
| 1.1          | Введение5                                                                  |
| 1.2          | Назначение ПО5                                                             |
| 2 T          | РЕБОВАНИЯ К СИСТЕМЕ6                                                       |
| 2.1          | Минимальные технические требования для физического сервера6                |
| 2.2          | Минимальные технические требования для виртуальной машины6                 |
| 2.3          | Требования к программному обеспечению6                                     |
| 3 У          | СТАНОВКА ТЕСТОВОЙ ВЕРСИИ ПО7                                               |
| 3.1          | Подготовка образа7                                                         |
| 3.2          | Установка образа7                                                          |
| 3.3          | Подключение к консоли MXDR Console11                                       |
| 3.4          | Логин / Пароль консоли MXDR Console11                                      |
| 3.5          | Настройка сети MXDR Console13                                              |
| 3.5.1        | Configure network                                                          |
| 3.5.2        | 2 Configure proxy                                                          |
| 3.5.3        | Configure management interface14                                           |
| 3.5.4        | Debug Shell15                                                              |
| 3.5.5        | 5 Проверка целостности ПО16                                                |
| 3.6          | Обновления и потоки данных17                                               |
| 3.6.1        | Не обновлять систему17                                                     |
| 3.6.2        | 2 Получать только обновления ПО и правил17                                 |
| 3.6.3        | 8 Обновления + одностороннее получение ТІ                                  |
| 3.6.4        | 4 Обновления + Threat Hunting18                                            |
| 4 C          | сценарии проверки работоспособности ПО19                                   |
| 4.1          | Локальное размещение «F6 XDR» (On-prem)19                                  |
| 4.1.1        | Проверка физической работоспособности «F6 XDR» 19                          |
| 4.1.2<br>XDR | 2 Проверка корректности загрузки исполняемого программного обеспечения «F6 |

| 4.1.3 Проверка работоспособности интерфейса «F6 XDR»             | 19 |
|------------------------------------------------------------------|----|
| 4.1.4 Проверка режима обновления «F6 XDR»                        | 19 |
| 4.1.5 Проверка наличия дочерних лицензий                         | 20 |
| 4.2 Облачное размещение «F6 XDR»                                 | 20 |
| 4.2.1 Проверка работоспособности интерфейса «F6 XDR»             | 20 |
| 4.2.2 Проверить наличие дочерних лицензий                        | 20 |
| 5 Администрирование «F6 XDR»                                     |    |
| 5.1 Управление хранилищем (только для «F6 XDR» On-prem)          | 21 |
| 5.2 Управление кластером (только для «F6 XDR» On-prem)           | 21 |
| 5.3 Обновления и потоки данных (только для MXDR Console On-prem) | 22 |
| 5.3.1 Режимы работы                                              | 22 |
| 5.4 Интеграция с MDP                                             | 23 |
| 5.5 Управление интеграцией с LDAP                                | 23 |
| 5.5.1 Схема настройки интеграции с LDAP                          | 24 |
| 5.6 Прокси-сервер                                                | 25 |
| 5.7 Сервер времени                                               | 26 |
| 5.8 Сертификат web-сервера                                       | 26 |
| 5.9 Настройки почтового сервера                                  | 26 |
| 5.10 Сервер событий EDR                                          | 27 |
| 5.11 Экспорт данных (только для MXDR Console On-prem)            | 27 |
| 5.11.1 Лог XDR в формате JSON                                    | 27 |
| 5.11.2 Лог XDR в формате CEF                                     |    |
| 5.12 SNMP-мониторинг                                             | 28 |
| 5.12.1 SNMPv1                                                    |    |
| 5.12.2 SNMPv2                                                    |    |
| 5.12.3 SNMPv3                                                    |    |
| 5.13 Сброс PKI (только для MXDR Console On-prem)                 | 30 |
| 6 ТЕХНИЧЕСКАЯ ПОДДЕРЖКА                                          |    |

## ТЕРМИНЫ И СОКРАЩЕНИЯ

| Термин                  | Определение                                                                                                    |  |  |  |  |
|-------------------------|----------------------------------------------------------------------------------------------------|--|--|--|--|
| OC                      | Операционная система                                                                                            |  |  |  |  |
| ПО F6 XDR, MXDR Console |                                                                                                    |  |  |  |  |
| iDRAC                   | Integrated Dell Remote Access Controller, проприетарный контроллер удалённого доступа, мониторинга и управления |  |  |  |  |
| iLO                     | Проприетарный интерфейс Integrated Lights-Out                                                                   |  |  |  |  |
| IPv4                    | Internet Protocol version 4                                                                                     |  |  |  |  |
| KVM                     | Kernel-based Virtual Machine                                                                                    |  |  |  |  |
| MXDR                    | Программный комплекс Managed Extended Detection and Response<br>(Managed XDR)                                   |  |  |  |  |
| SaaS                    | Software as a service                                                                                           |  |  |  |  |
| SOC                     | Security operation center                                                                                       |  |  |  |  |
| SSH                     | Secure shell                                                                                                    |  |  |  |  |

## 1 ОБЩИЕ СВЕДЕНИЯ

#### 1.1 Введение

Настоящий документ описывает процесс установки экземпляра программного обеспечения «F6 XDR» (далее – ПО, MXDR Console).

Инструкция по установке распространяется только на вариант распространения ПО в формате On-prem. Для Cloud (SaaS) версии установка ПО не требуется.

В случае возникновения проблем с разворачиванием ПО необходимо обратиться в техническую поддержку.

#### 1.2 Назначение ПО

«F6 XDR» является центральным элементом в составе программного комплекса Managed XDR (MXDR), представляя собой высокоинтегрированную платформу для управления, мониторинга и реагирования на киберугрозы. Консоль предоставляет единый интерфейс для сбора и анализа данных из различных источников, включая сетевые устройства, системы защиты конечных точек и журналы событий, что обеспечивает централизованное управление безопасностью всей инфраструктуры безопасности. ПОподдерживает функции продвинутого поиска угроз (threat hunting) и детализированного анализа инцидентов, позволяя выявлять сложные и скрытые атаки. Автоматизация процессов реагирования на инциденты минимизирует время отклика и снижает нагрузку на команды SOC. Интеграция с внешними источниками данных о киберугрозах обеспечивает доступ к актуальной информации в режиме реального времени. Кроме того, ПО поддерживает коллективную работу, что упрощает координацию действий между специалистами. Функциональность отчетности и визуализации данных в БУДУЩЕЕ. XDR позволяет эффективно отслеживать состояние безопасности и принимать обоснованные решения.

## 2 ТРЕБОВАНИЯ К СИСТЕМЕ

ПО может быть установлено либо на физический сервер, либо на виртуальную машину.

## 2.1 Минимальные технические требования для физического сервера

Ниже приведены минимальные технические требования к серверу в зависимости от типа ПО - Standard или Enterprise.

| Параметр                                                            | Standard                                                                                                    | Enterprise                                                                                                    |
|---------------------------------------------------------------------|----------------------------------------------------------------------------------------------------|----------------------------------------------------------------------------------------------------|
| Процессор(ы)                                                        | Intel Xeon Gold 6336Y 2.4GHz,<br>24C/48T, 11.2GT/s, 36M Cache,<br>Turbo 3,6GHz, HT (185W)<br>DDR4-3200                                                               | 2 x Intel Xeon Gold 6336Y<br>2.4GHz, 24C/48T, 11.2GT/s,<br>36M Cache, Turbo 3,6GHz, HT<br>(185W) DDR4-3200                                                                                               |
| Объем оперативной памяти                                            | 128GB                                                                                                    | 256GB                                                                                                    |
| Объем хранилища<br>Для установок MXDR Console<br>с модулем Storage  | <b>RAID1</b> 2 x 960GB SSD, SATA<br>6Gb/s, Mixed Use, Random write<br>44500 IOPS<br><b>RAID0</b> 2 x 960GB SSD, SATA<br>6Gb/s, Mixed Use, Random write<br>44500 IOPS | <ul> <li>RAID1 2 x 960GB SSD, SATA</li> <li>6Gb/s, Mixed Use, Random write</li> <li>44500 IOPS</li> <li>RAID0 2 x 960GB SSD, SATA</li> <li>6Gb/s, Mixed Use, Random write</li> <li>44500 IOPS</li> </ul> |
| Объем хранилища<br>Для установок MXDR Console<br>без модуля Storage | <b>RAID1</b> 2 x 960GB SSD, SATA<br>6Gb/s, Mixed Use, Random write<br>44500 IOPS<br><b>RAID5</b> 4 x 960GB SSD, SATA<br>6Gb/s, Mixed Use, Random write<br>44500 IOPS | RAID1 2 x 960GB SSD, SATA<br>6Gb/s, Mixed Use, Random write<br>44500 IOPS<br>RAID5 4 x 960GB SSD, SATA<br>6Gb/s, Mixed Use, Random write<br>44500 IOPS                                                   |
| Сетевой интерфейс                                                   | 1 Ethernet port                                                                                                    | 1 Ethernet port                                                                                                    |

### 2.2 Минимальные технические требования для виртуальной машины

Ниже приведены минимальные технические требования к конфигурации оборудования виртуальной машины в зависимости от типа ПО Standard или Enterprise.

| Параметр                 | Standard                                                                                          | Enterprise                                                                                        |  |  |
|--------------------------|---------------------------------------------------------------------------------------------------|---------------------------------------------------------------------------------------------------|--|--|
| Виртуальный процессор    | 40                                                                                                | 80                                                                                                |  |  |
| Объем оперативной памяти | 128GB                                                                                             | 256GB                                                                                             |  |  |
| Объем хранилища          | Disk 1: 960 GB SSD, Random<br>write 44500 IOPS<br>Disk 2: 5760 GB SSD, Random<br>write 44500 IOPS | Disk 1: 960 GB SSD, Random<br>write 44500 IOPS<br>Disk 2: 5760 GB SSD, Random<br>write 44500 IOPS |  |  |
| Сетевой интерфейс        | 1 Ethernet port                                                                                   | 1 Ethernet port                                                                                   |  |  |

## 2.3 Требования к программному обеспечению

Требования к программному обеспечению не предъявляются, так как ПО является самостоятельной операционной системой, реализованной на базе Arch Linux с версией ядра Linux 5.11.16-arch1-1.

## 3 УСТАНОВКА ТЕСТОВОЙ ВЕРСИИ ПО

## 3.1 Подготовка образа

Установочный образ можно создать с использованием следующих средств:

– С помощью физических интерфейсов (iDRAC, iLO)

– С использованием USB-накопителя в ОС Linux. Запись образа на носитель следует производить с помощью утилиты dd

– С использованием USB-накопителя в ОС Windows. Запись образа на носитель следует производить с помощью программы Rufus версии 2.х (в ней необходимо будет выбрать Create a bootable disk –> DD image)

## 3.2 Установка образа

1. Во время загрузки с образа на экране появится меню установщика MXDR **MXDR Console**, которое содержит следующие пункты:

– Launch MXDR Installation – запускает процесс установки на виртуальной машине или сервере

– **Hardware Information (HDT)** – предоставляет данные по серверу или виртуальной машине, на которой запущен установщик

- **Reboot** перезагружает сервер
- **Power Off** выключает сервер

| Hardware Information (HD) | r) |  |
|---------------------------|----|--|
| Reboot -                  |    |  |
|                           |    |  |
|                           |    |  |
|                           |    |  |
|                           |    |  |
|                           |    |  |
|                           |    |  |

При выборе пункта Launch MXDR Installation загружается меню по дальнейшим шагам установки.

- 2. Меню содержит следующие пункты:
- Install запускает процесс установки
- Reboot перезагружает сервер
- Poweroff выключает сервер
- Shell загружает командную строку
- **Check\_integrity** открывает меню проверки целостности

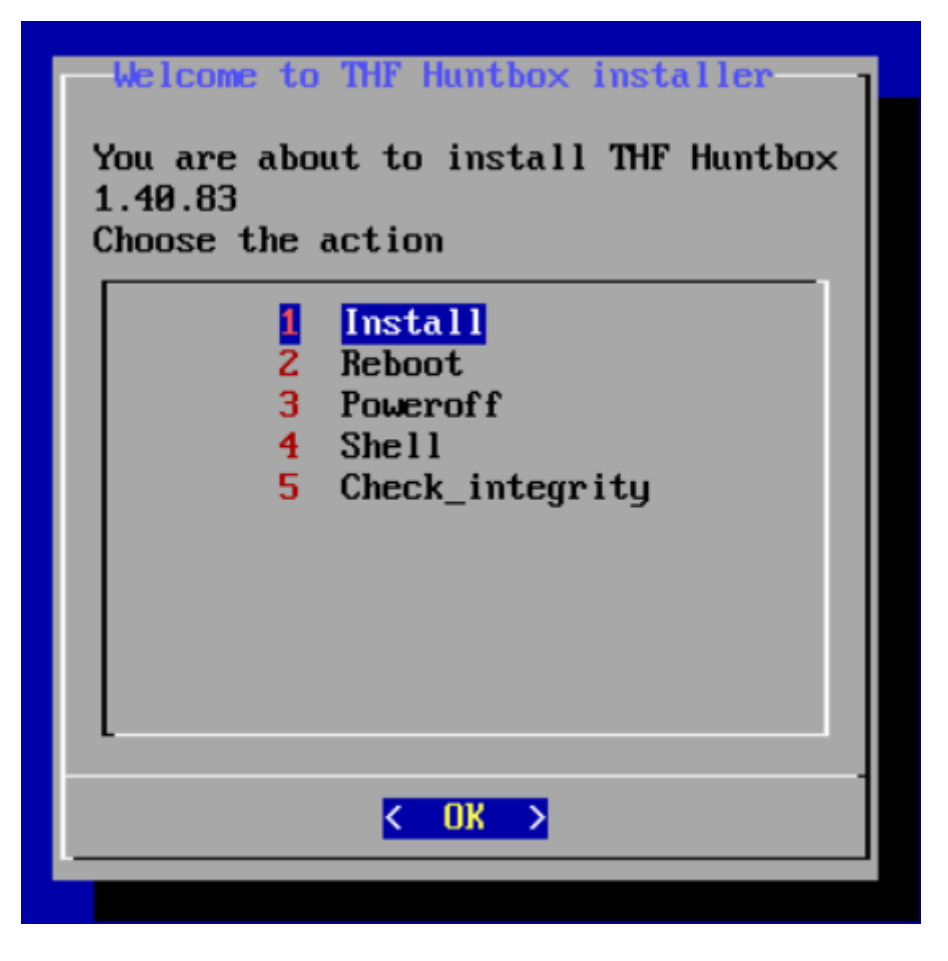

При выборе пункта **Install** пользователю предлагается прочитать лицензионное соглашение на русском или английском языках.

3. Чтобы ознакомиться с текстом лицензионного соглашения используйте клавиши **Page Up** и **Page Down**.

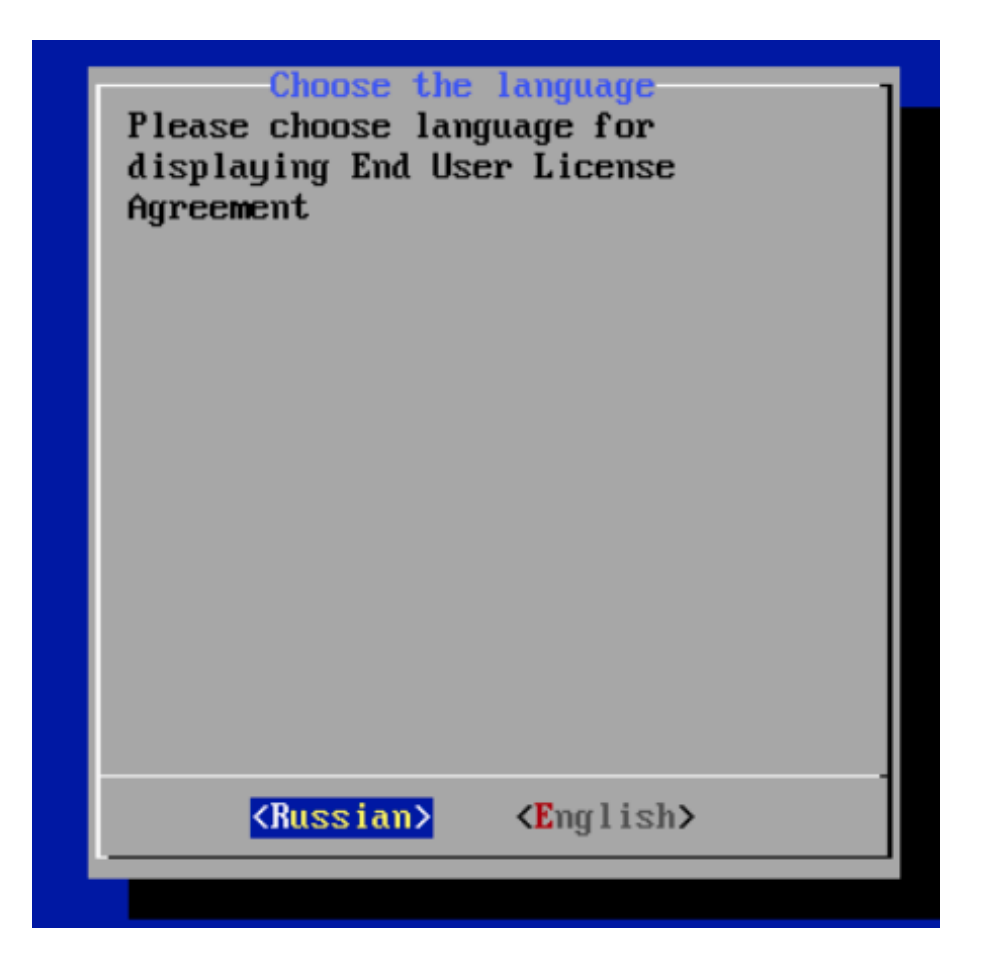

Нажав **I** Agree, пользователь получает возможность продолжить установку и выбрать диск для установки

4. Выберете диск, дождитесь окончания процесса установки и процесса настройки файловой системы.

| Select installation disk<br>Select disk<br>/dev/sdb:[]<br>1 /dev/sda:[1200GB] |   |
|-------------------------------------------------------------------------------|---|
| <mark>&lt; <u>O</u>K &gt;</mark> ≺Cancel>                                     | - |

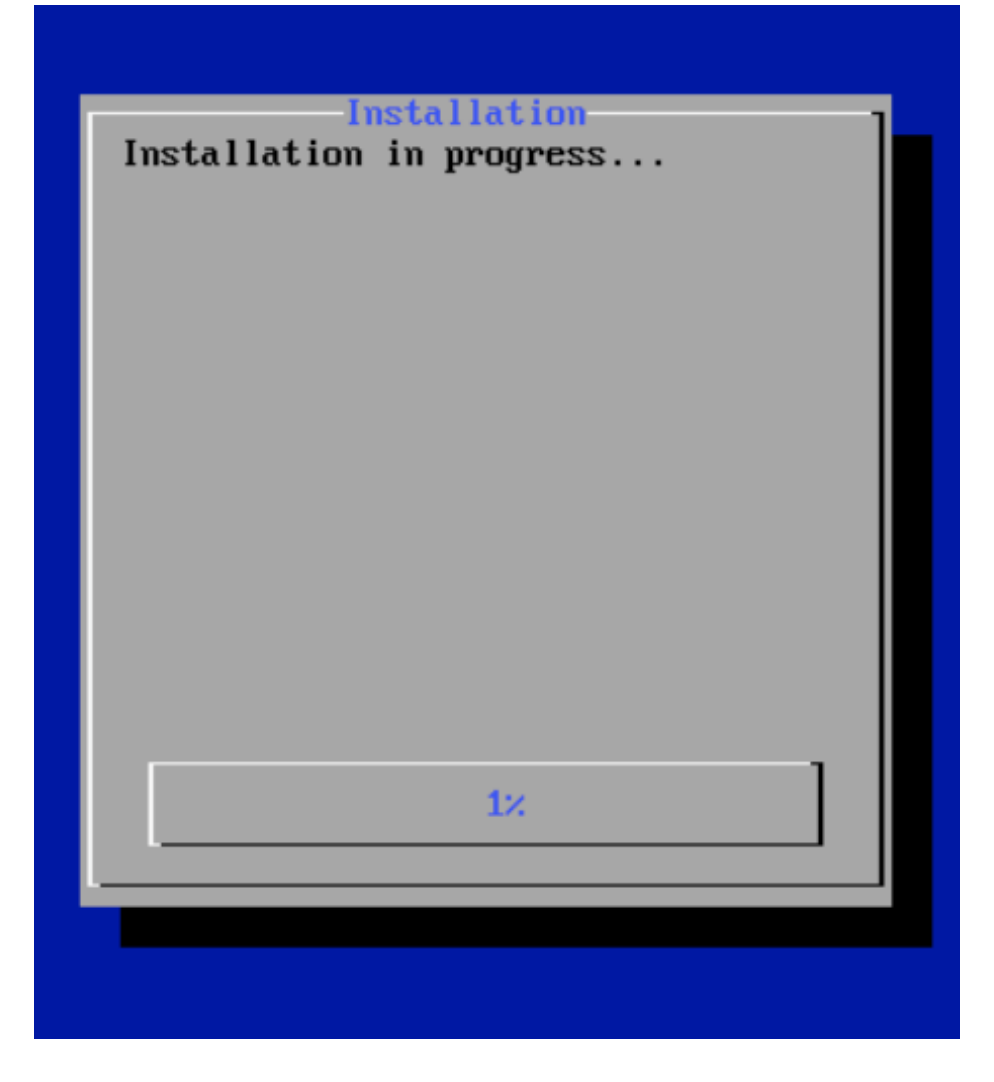

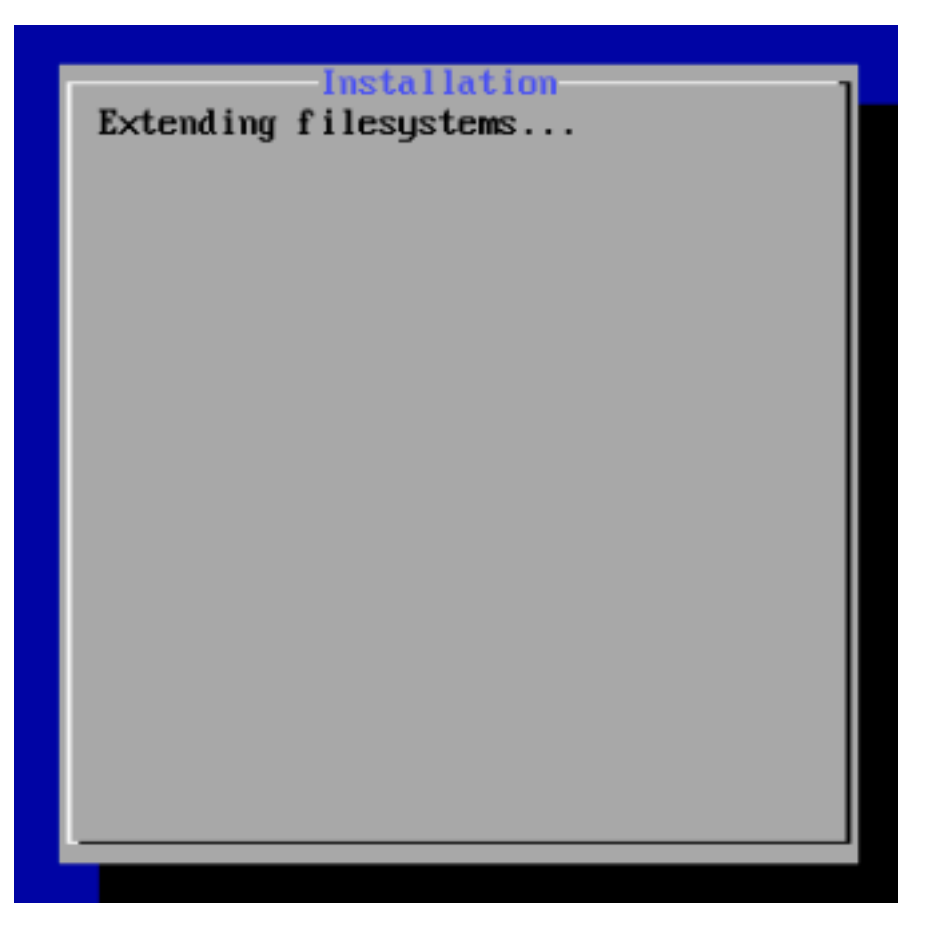

После перезагрузки загрузится командная строка **MXDR Console**. Можно будет перейти к настройке и активации решения.

## 3.3 Подключение к консоли MXDR Console

Консоль **MXDR Console** доступна администратору следующими способами:

- С помощью KVM (D-SUB для видео и USB для клавиатуры)
- С помощью последовательного порта:
  - Baudrate: 115200
  - 8-bit
  - Flow control: ON
- Через SSH при условии настроенного сетевого подключения

## 3.4 Логин / Пароль консоли MXDR Console

Для управления сервером авторизуйтесь, используя следующие учетные данные:

**Логин:** tds

### Пароль: tds

После ввода логина и пароля на экран будет выведена основная информация о **MXDR Console**. Для входа в главное меню выберите **Enter the Shell**.

|   | Load average: 0.48   Current time:<br>Memory usage: 26%   Management interface: eno1<br>Swap usage: 0.0   IP:<br>Filesystem: 834.45G(0.7%) free   MAC:                                             |
|---|----------------------------------------------------------------------------------------------------|
|   | Appliance type:<br>Serial number:<br>Version:                                                                                                    |
|   | +Links status+ DNS Settings check: OK<br>  eno1*   up   License check: OK<br>  eno2   down   VPN-Infrastructure: OK<br>  eno3   down   Engine status: OK<br>  eno4   down   TI Feed Connection: OK |
|   | Warning: tds user has default password. Change it for security reasons.                                                                                                    |
| Q |                                                                                                    |

После нажатия **<Enter the shell>** откроется окно с выбором опций.

| Choose one of the options:                                                              |
|-----------------------------------------------------------------------------------------|
| Network menu<br>Change password<br>Debug shell<br>Power management<br>Integrity control |
| < 1X > < Back >                                                                         |
|                                                                                         |

## 3.5 Настройка сети MXDR Console

Пункты главного меню:

- Show current network settings просмотр и изменение настройки сети
- Configure network настройки сети
- Configure proxy настройки прокси
- Configure management interface настройки интерфейса управления
- Reactivation повторная активация

– < Back > — вывод основной информации о статусе сервера. Эта информация также выводится при входе в систему

#### 3.5.1 Configure network

Доступны следующие варианты настроек:

– **DHCP** - автоконфигурация адреса и прочих настроек по протоколу **DHCP**. Производится автоконфигурация интерфейса и перезапуск сети

– **Static** - статическая конфигурация параметров. Требуется ввод всех сетевых параметров вручную, после чего производится перезапуск сети. Для отмены ввода параметров в любой момент используется сочетание **Ctrl+C** 

- **Cancel** - возврат на уровень меню выше

| Management in<br>Current IP add | cerface:<br>Iress configuration | on: DHCP                |  |
|---------------------------------|---------------------------------|-------------------------|--|
| IP address: 1<br>Mask: 2        | 4<br>0                          |                         |  |
| Gateway: 1<br>DNS servers: :    | 1 2,1                           | 3                       |  |
|                                 |                                 | < 0 <mark>K &gt;</mark> |  |

#### 3.5.2 Configure proxy

Настройка прокси-сервера для доступа к обновлениям и облачному сервису **MXDR Console** позволяет настроить использование прокси-сервера для доступа к обновлению базы сигнатур и правил анализа трафика для всех компонент **MXDR**. В процессе настройки устройство запрашивает конфигурационную строку в следующем формате: Login:pass@domen\_proxy:port При этом необходимо выбрать тип проксирования: http-proxy или socks-proxy.

Проверьте введенные значения:

Proxy Settings  $\rightarrow$  Show current proxy settings

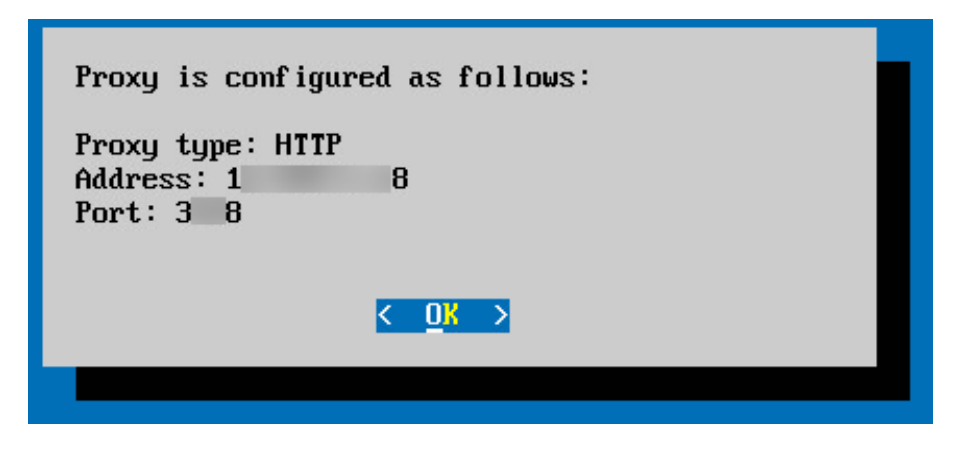

Для успешного использования прокси-сервера сервер должен поддерживать метод **CONNECT** с открытием соединений на **443** порт.

#### 3.5.3 Configure management interface

В данном меню предоставляется возможность выбора управляющего интерфейса из доступных на **MXDR Console**. Управляющий интерфейс будет использоваться всеми компонентами для работы с **MXDR Console**.

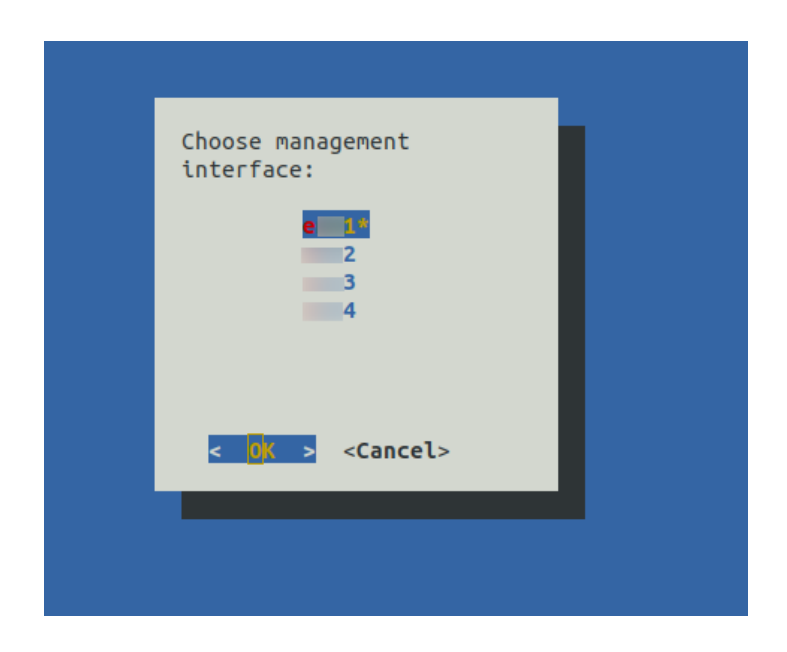

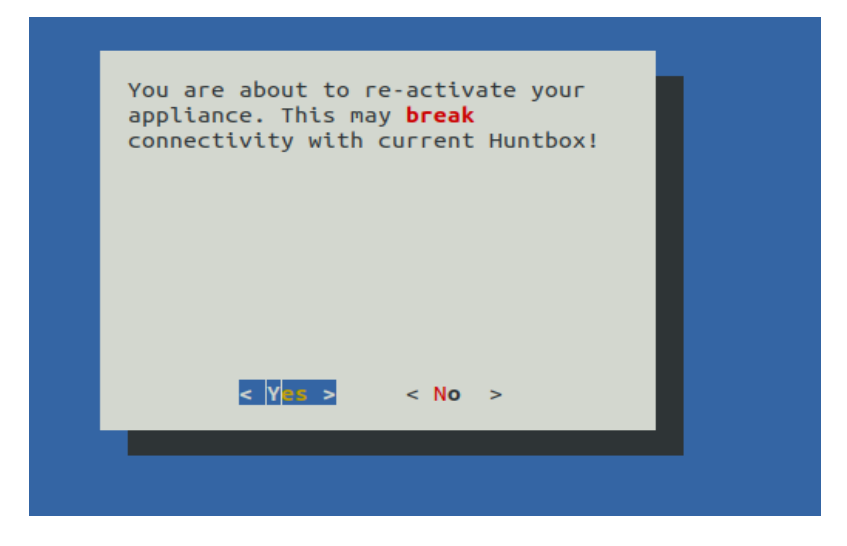

#### 3.5.4 Debug Shell

**Debug Shell** предоставляет низкоуровневые инструменты для анализа сетевого подключения и анализа состояния устройства.

| Avaliable commands are:                                       |  |
|---------------------------------------------------------------|--|
| list_interfaces list ethernet interfaces and their properties |  |
| http-monitor watch http traffic on all interfaces             |  |
| bwm-ng network bandwidth monitor                              |  |
| telnet check connection to arbitrary address/port             |  |
| mtr display network route to arbitrary host                   |  |
| tcpdump watch tcp packet stream on chosen interface           |  |
| ping check arbitrary host availability                        |  |
| Press Ctrl+D to return to TDS menu                            |  |
| tds-debug:                                                    |  |

– list\_interfaces — список интерфейсов с обозначением как работающих, так и

отключенных, также с обозначаем управляющего интерфейса

- http-monitor показывает http сессии, выявленные в SPAN трафике
- **bwm-ng** монитор загруженности интерфейсов в реальном времени

Для открытия страницы помощи нажмите **h**.

| <pre>bwm-ng v0.6.2 (prot<br/>input: /proc/net/de</pre> | oing every 0.9<br>ev type: rate | 500s), | press 'h' for l | help |         |       |
|--------------------------------------------------------|---------------------------------|--------|-----------------|------|---------|-------|
| / iface                                                |                                 | Rx     |                 | Tx   | 1       | Total |
|                                                        |                                 |        |                 |      |         |       |
| eno4:                                                  | 0.00                            | KB/s   | 0.00            | KB/s | 0.00    | KB/s  |
| tun1:                                                  | 4.26                            | KB/s   | 2.20            | KB/s | 6.46    | KB/s  |
| lo:                                                    | 836.17                          | KB/s   | 836.17          | KB/s | 1672.34 | KB/s  |
| eno3:                                                  | 0.00                            | KB/s   | 0.00            | KB/s | 0.00    | KB/s  |
| eno2np1:                                               | 0.00                            | KB/s   | 0.00            | KB/s | 0.00    | KB/s  |
| eno1np0:                                               | 0.00                            | KB/s   | 0.00            | KB/s | 0.00    | KB/s  |
| total:                                                 | 840.43                          | KB/s   | 838.37          | KB/s | 1678.80 | KB/s  |

- **telnet** стандартная утилита проверки telnet соединения
- mtr трассировка сети

- **tcpdump** стандартная утилита снятия дампа трафика
- **ping** стандартная утилита ping

## 3.5.5 Проверка целостности ПО

Меню позволяет проверять целостность программного обеспечения продукта.

| Choose one of the options:                 |
|--------------------------------------------|
| Integrity check<br>Integrity check journal |
| < <mark>0K &gt;</mark> < Back >            |
|                                            |
| ult of checking: OK                        |
|                                            |
| < 0 <u>k</u> >                             |
|                                            |

| 2010-00-15 | 16:06:52 750 | Started integrity check                                                                                                    |
|------------|--------------|----------------------------------------------------------------------------------------------------|
| 2019-00-15 | 16.06.52,759 | statues and the set of the set of |
| 2019-08-15 | 10:00:52,759 | pkt/sertattzers.py: check is ok                                                                                                    |
| 2019-08-15 | 10:00:52,759 | pkl/apps.py: Check is OK                                                                                                    |
| 2019-08-15 | 16:06:52,759 | pki/views.py: Check is OK                                                                                                    |
| 2019-08-15 | 16:06:52,759 | pki/utils.py: Check is OK                                                                                                    |
| 2019-08-15 | 16:06:52,760 | pki/ init .py: Check is OK                                                                                                    |
| 2019-08-15 | 16:06:52,760 | pki/models.pv: Check is OK                                                                                                    |
| 2010-08-15 | 16:06:52 760 | oki/migrations/ init ov: Check is OK                                                                                                    |
| 2019-08-15 | 16.06.52,700 | perting actions/py. check is on                                                                                                    |
| 2019-08-15 | 10.00.32,700 | authentication/uris.py. check is ok                                                                                                    |
| 2019-08-15 | 10:00:52,700 | authentication/backends.py: Check is Ok                                                                                                    |
| 2019-08-15 | 16:06:52,760 | authentication/serializers.py: Check is OK                                                                                                    |
| 2019-08-15 | 16:06:52,760 | authentication/apps.py: Check is OK                                                                                                    |
| 2019-08-15 | 16:06:52,761 | authentication/views.py: Check is OK                                                                                                    |
| 2019-08-15 | 16:06:52,761 | authentication/utils.py: Check is OK                                                                                                    |
| 2019-08-15 | 16:06:52.761 | authentication/ init .pv: Check is OK                                                                                                    |
| 2019-08-15 | 16:06:52,761 | authentication/migrations/ init .pv: Check is OK                                                                                                    |
| 2010-08-15 | 16:06:52 761 | activation/urls ov: Check is OK                                                                                                    |
| 2010 00 15 | 16:06:52,701 | activation/or conjunctor and chock is or                                                                                                    |
| 2019-08-15 | 10.00.52,701 | activation/ser (active s.py: check is ok                                                                                                    |
| 2019-08-15 | 10:00:52,702 | activation/apps.py: cneck is ok                                                                                                    |
| 2019-08-15 | 16:06:52,762 | activation/views.py: Check is OK                                                                                                    |
| 2019-08-15 | 16:06:52,762 | activation/initpy: Check is OK                                                                                                    |
| 2019-08-15 | 16:06:52,762 | activation/migrations/initpy: Check is OK                                                                                                    |
| 2019-08-15 | 16:06:52,762 | devices/filtersets.py: Check is OK                                                                                                    |
| 2019-08-15 | 16:06:52.762 | devices/management/ init .pv: Check is OK                                                                                                    |
| 2019-08-15 | 16:06:52.762 | devices/management/commands/update appliance status.pv: Check is OK                                                                                                    |
| 2019-08-15 | 16:06:52 763 | devices/management/commands/ init ny: Check is OK                                                                                                    |
| 2010-00-15 | 16:06:52 763 | devices/locale/ru//C MESSACES/diango mo; Check is OK                                                                                                    |
| 2019-08-15 | 16.06.52,703 | devices/locale/ru/LC_MESSACES/django.no. check is or                                                                                                    |
| 2019-08-15 | 10.00.52,705 | devices/tocate/id/tc_messaces/django.po. check is ok                                                                                                    |
| 2019-08-15 | 10:00:52,703 | devices/serializers.py: check is ok                                                                                                    |
| 2019-08-15 | 10:00:52,763 | devices/apps.py: Check is OK                                                                                                    |
| 2019-08-15 | 16:06:52,764 | devices/views.py: Check is OK                                                                                                    |
| 2019-08-15 | 16:06:52,764 | devices/utils.py: Check is OK                                                                                                    |
| 2019-08-15 | 16:06:52,764 | devices/ init .py: Check is OK                                                                                                    |
| 2019-08-15 | 16:06:52,764 | devices/models.pv: Check is OK                                                                                                    |
| 2019-08-15 | 16:06:52.764 | devices/migrations/0006 appliance state.pv: Check is OK                                                                                                    |
| 2019-08-15 | 16:06:52.764 | devices/migrations/0014 appliance new company.pv: Check is OK                                                                                                    |
| 2019-08-15 | 16:06:52 765 | devices/migrations/0003 auto 20180703 1615 pv: Check is OK                                                                                                    |
| 2019-00-15 | 16:06:52 765 | devices/migrations/001 auto_20100123_1303_pv: Check is OK                                                                                                    |
| 2019-00-15 | 16:06:52,705 | devices/https/ctons/0016_auto_20191020_1420_0v. Check is or                                                                                                    |
| 2019-08-15 | 10:00:52,705 | devices/migrations/0010_auto_20181029_1430.py: the k is or                                                                                                    |
| 2019-08-15 | 10:00:52,705 | devices/migrations/000/_appliance_appliance_status.py: Check is OK                                                                                                    |
| 2019-08-15 | 10:00:52,705 | devices/migrations/0020_auto_20190227_1235.py: Check is OK                                                                                                    |
| 2019-08-15 | 16:06:52,765 | devices/migrations/0015_remove_appliance_company.py: Check is OK                                                                                                    |
| 2019-08-15 | 16:06:52,766 | devices/migrations/0008_auto_20180730_1356.py: Check is OK                                                                                                    |
| 2019-08-15 | 16:06:52,766 | devices/migrations/0018_endpoint.py: Check is OK                                                                                                    |
| 2019-08-15 | 16:06:52,766 | devices/migrations/0012 galaxy to huntbox.py: Check is OK                                                                                                    |
| 2019-08-15 | 16:06:52.766 | devices/migrations/0002 auto 20180703 1439.pv: Check is OK                                                                                                    |
| 2019-08-15 | 16:06:52.766 | devices/migrations/0013 change types in appliance.py: Check is OK                                                                                                    |
| 2019-08-15 | 16:06:52 766 | devices/migrations/0010 auto 20180731 1614 pv: Check is OK                                                                                                    |
| 2010-00-15 | 16:06:52,766 | devices/migrations/ init_ov: Check is OK                                                                                                    |
| 2010 00 15 | 16:06:52,700 | devices/migrations/2017 auto 20191020 1719 put Chack is OK                                                                                                    |
| 2019-08-15 | 10.00.32,707 | devices/htgrations/0011_auto_20101024_1710.py. Check is or                                                                                                    |
| 2019-08-15 | 10:00:52,707 | devices/Higrations/boll_auto_20180911_1243.py: Check is ok                                                                                                    |
| 2019-08-15 | 10:00:52,707 | devices/migrations/0009_auto_20180/31_1318.py: Check is OK                                                                                                    |
| 2019-08-15 | 16:06:52,767 | devices/migrations/0005_appliance_company.py: Check is OK                                                                                                    |
| 2019-08-15 | 16:06:52,767 | devices/migrations/0001_initial.py: Check is OK                                                                                                    |
| 2019-08-15 | 16:06:52,767 | devices/migrations/0004_auto_20180706_1410.py: Check is OK                                                                                                    |
| 2019-08-15 | 16:06:52,767 | devices/managers.py: Check is OK                                                                                                    |
| 2019-08-15 | 16:06:52,768 | logger/sgl.py: Check is OK                                                                                                    |
| 2019-08-15 | 16:06:52,768 | logger/filtersets.pv: Check is OK                                                                                                    |
| 2019-08-15 | 16:06:52.768 | logger/mixins.pv: Check is OK                                                                                                    |
| 2019-08-15 | 16:06:52 769 | logger/signals py: Check is OK                                                                                                    |
| 2019-08-15 | 16:06:52 760 | longer/locale/ru/IC MESSAGES/diango mo: Check is OK                                                                                                    |
| 2019-00-15 | 16:06:52,708 | logger/locale/u/c/MESACES/django.no/ check is ok                                                                                                    |
| 2019-08-15 | 10.00:52,768 | Logger / tocate/ u/LC_MESSAGES/0jango.po: Check is UK                                                                                                    |
| 2019-08-15 | 10:00:52,769 | logger/serializers.py: Check is OK                                                                                                    |

## 3.6 Обновления и потоки данных

Данная настройка определяет способ и типы данных, которыми будет обмениваться **MXDR Console** с инфраструктурой компании АО БУДУЩЕЕ.

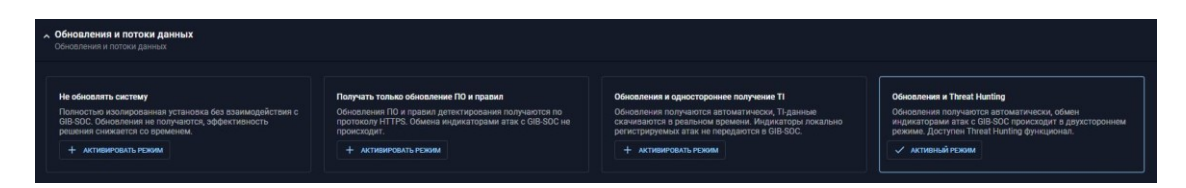

#### 3.6.1 Не обновлять систему

Обновление программного обеспечения, ІОС-ов и сетевых сигнатур не производится. Отсутствует взаимодействие с инфраструктурой нашей компании.

#### 3.6.2 Получать только обновления ПО и правил

Обмен событиями безопасности с облачной инфраструктурой не осуществляется. Возможны только односторонние обновления сигнатур, IOC и системного программного обеспечения.

#### 3.6.3 Обновления + одностороннее получение TI

Обновления сигнатур и ПО загружаются в автоматическом режиме. У пользователя имеется возможность по выбранному индикатору (IP-адрес, доменное имя и т.п.) запросить и получить обогащенный контекст из системы **Threat Intelligence**. Обмен информацией происходит по защищенным каналам. Для **MXDR Console** необходим доступ до серверов – по порту 443/tcp. События ИБ и уведомления по ним в **MXDR** не передаются. Имеется возможность активации аккаунта удаленной технической поддержки.

#### 3.6.4 Обновления + Threat Hunting

Система работает в полнофункциональном режиме. Автоматически загружаются обновления сигнатур и ПО. **MXDR Console** автоматически получает информацию из системы **Threat Intelligence**, поэтому имеется возможность осуществлять Threat Hunting. События ИБ передаются в **MXDR** и пользователь системы может получать поддержку от экспертов **Центра кибербезопасности** в режиме 24/7. Все данные передаются по защищенным каналам.

Для MXDR Console необходим доступ до серверов - <u>443/tcp</u>

Имеется возможность активации аккаунта удаленной технической поддержки.

## 4 Сценарии проверки работоспособности ПО

## 4.1 Локальное размещение «F6 XDR» (On-prem)

#### 4.1.1 Проверка физической работоспособности «F6 XDR»

- Проверить наличие и размещение оборудования Системы.
   <u>Результат:</u> Сервер установлен в серверную стойку.
- Проверить подачу питания на серверы Системы.
   <u>Результат:</u> наличие подключения блоков питания сервера к сети электропитания.
- Проверить интеграцию с инфраструктурой заказчика.
   <u>Результат:</u> необходимые сетевые интерфейсы подключены к локальной сети заказчика.
- 4. Убедиться, что оборудование включается при нажатии кнопки включения.

#### 4.1.2 Проверка корректности загрузки исполняемого программного обеспечения «F6 XDR»

После корректной загрузки программного обеспечения на устройствах Системы отображается поле для ввода логина и пароля на вход в программную оболочку.

#### 4.1.3 Проверка работоспособности интерфейса «F6 XDR»

- 1. Перейти по адресу локальной MXDR Console и ввести учетные данные пользователя системы.
- 2. После успешного входа должны появиться панель управления и разделы MXDR Console в соответствии с ролью пользователя.
- Перейти в Профиль пользователя → Безопасность и доступ → Двухфакторная аутентификация → Защитить аккаунт. После нужно отсканировать QR код в приложении для двойной аутентификации и ввести 6 цифр которые выдаст приложение для аутентификации.

#### 4.1.4 Проверка режима обновления «F6 XDR»

Перейти в раздел Настройки → MXDR Console → Основные настройки → Обновления и потоки данных и проверить совпадение режима в соответствии с выбранным режимом проведения пилота.

#### 4.1.5 Проверка наличия дочерних лицензий

- Перейти в Настройки → Лицензии и сверить выписанные лицензии с требующимися лицензиями для реализации проекта.
- Перейти в раздел Настройки → Модули и создать устройства в соответствии с имеющимися лицензиями (если это не было сделано ранее).

## 4.2 Облачное размещение «F6 XDR»

#### 4.2.1 Проверка работоспособности интерфейса «F6 XDR»

- 1. Перейти по адресу MXDR Console и ввести учетные данные пользователя системы.
- 2. После успешного входа должны появиться панель управления и разделы MXDR Console в соответствии с ролью пользователя.
- Перейти в Профиль пользователя → Безопасность и доступ → Двухфакторная аутентификация → Защитить аккаунт. После нужно отсканировать QR код в приложении для двойной аутентификации и ввести 6 цифр которые выдаст приложение для аутентификации.

#### 4.2.2 Проверить наличие дочерних лицензий

- Перейти в Настройки → Лицензии и сверить выписанные лицензии с требующимися лицензиями для реализации проекта.
- 2. Перейти в раздел Настройки → Модули и создать устройства в соответствии с имеющимися лицензиями (если это не было сделано ранее).

## 5 Администрирование «F6 XDR»

Настройки, описанные в данном разделе, доступны как для устройств **MXDR Console On-prem**, так и для **MXDR Console Cloud**. Для некоторых опций введены исключения, которые обозначены в описании каждой настройки.

## 5.1 Управление хранилищем (только для «F6 XDR» On-prem)

В данном разделе настроек отображается статистика заполнения хранилища, включая глубину хранения для различных категорий данных, сортированных по критериям.

| <ul> <li>Управление хранилищем</li> <li>Статистика по используемому месту и настройки ротации</li> </ul> |                                                |                  |
|----------------------------------------------------------------------------------------------------|------------------------------------------------|------------------|
| $\frown$                                                                                                 | Файлы и Отчеты<br>0.43%, 450.99 MB / 104 94 GB |                  |
| 41%                                                                                                    | Критерий                                       | Глубина хранения |
| 43.9 087 104.94 08                                                                                       |                                                |                  |
| Файлы и Отчеты                                                                                           | Алерты и Инциденты                             |                  |
|                                                                                                    | 0.02% 19.2 MB / 104.94 GB                      |                  |
| 0.43% 450.99 MB / 104.94 GB                                                                              | Критерий                                       | Глубина хранения |
| Алерты и Инциденты                                                                                       |                                                |                  |
| 0.02% 19.2 MB / 104.94 GB                                                                                |                                                |                  |

Доступны следующие категории данных:

- Файлы и Отчеты;
- Алерты и Инциденты;
- Системные логи;
- События Huntpoint;
- Почта;
- Метаинформация о Сетевых Соединениях;
- Занято системой.

## 5.2 Управление кластером (только для «F6 XDR» On-prem)

Для MXDR Console Cloud опция доступна только в режиме Read-only.

Данная настройка позволяет увеличить объем хранилища MXDR Console.

Для этого необходимо создать кластер, состоящий из устройства **MXDR Console** и как минимум двух устройств Data Storage.

| ∧ Управление кластером<br>Управление кластером Elasticsearch |         |              |                            |
|--------------------------------------------------------------|---------|--------------|----------------------------|
| Настройки кластера данных                                    |         |              |                            |
| Имя ноды                                                     | IP:Port | Загрузка СРИ | Дисковое пространство      |
|                                                              |         | 16%          | 46.01% 22.48 Gb / 48.87 Gb |
| + Добавить ноду                                              |         |              |                            |
|                                                              |         |              |                            |

Для создания кластера:

1. Нажмите Добавить ноду.

Появится окно с доступными нодами.

2. Выберите необходимые ноды **Data Storage** и нажмите **Добавить** в соответствующих строках.

Примечание – Устройство MXDR Console включено в кластер по умолчанию

**MXDR Console** проверяет **UUID** нод **Data Storage** и при успешной проверке добавляет их в кластер. При неудачной проверке, в колонке статус напротив соответствующего устройства появится сообщение об ошибке. Если ошибка исправлена, нажмите **Повторить**.

## 5.3 Обновления и потоки данных (только для MXDR Console On-prem)

Примечание – для **MXDR Console Cloud** опция доступна только в режиме Read-only. Для облачного интерфейса доступно только переключение режима обновлений Ручной <-> Автоматический.

Данная настройка определяет способ и типы данных, которыми будет обмениваться **MXDR Console** с инфраструктурой АО БУДУЩЕЕ.

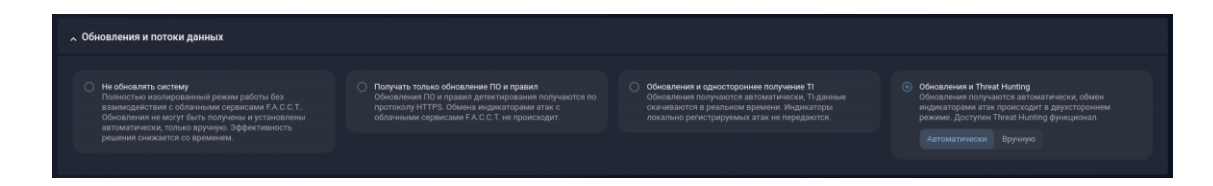

#### 5.3.1 Режимы работы

**Не обновлять систему** Обновление программного обеспечения, IOC-ов и сетевых сигнатур не производится. Отсутствует взаимодействие с инфраструктурой нашей компании.

**Получать только обновление ПО и правил** Обмен событиями безопасности с облачной инфраструктурой не осуществляется. Возможны только односторонние обновления сигнатур, IOC и системного программного обеспечения.

Обновления и одностороннее получение TI Обновления сигнатур и ПО загружаются в автоматическом режиме. У пользователя имеется возможность по выбранному индикатору (IP-адрес, доменное имя и т.п.) запросить и получить обогащенный контекст из системы Threat Intelligence. Обмен информацией происходит по защищенным каналам. Для **MXDR Console** необходим доступ до серверов - <u>443/tcp</u>. События ИБ и уведомления по ним в MXDR не передаются. Имеется возможность активации аккаунта удаленной технической поддержки.

Обновления и Threat Hunting Система работает в полнофункциональном режиме. Автоматически загружаются обновления сигнатур и ПО. MXDR Console автоматически получает информацию из системы Threat Intelligence, поэтому имеется возможность осуществлять Threat Hunting. События ИБ передаются в MXDR и пользователь системы может получать поддержку от экспертов Центра кибербезопасности в режиме 24/7. Все данные передаются по защищенным каналам. Для MXDR Console необходим доступ до серверов - <u>443/tcp</u> Имеется возможность активации аккаунта удаленной технической поддержки.

### 5.4 Интеграция с MDP

Данная настройка предлагает возможность интегрировать выбранный **MXDR Console** с определенным модулем **Malware Detonation Platform** для осуществления функций поведенческого анализа.

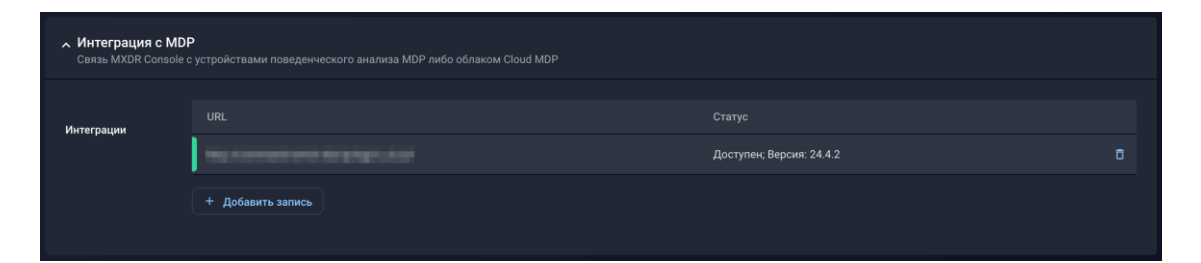

В меню задаётся запись в виде DNS имени или IP адреса MDP. Существует возможность задавать более одной записи, чтобы обеспечить распределение нагрузки по поведенческому анализу. Управление очередью производится на стороне **MXDR Console**. **MXDR Console** делает опрос всех подключённых к нему MDP на предмет размера очереди поведенческого анализа и выбирает минимальную для следующего анализа.

### 5.5 Управление интеграцией с LDAP

При помощи данной настройки можно добавить в **MXDR Console** адреса LDAPсерверов, которые будут использованы в качестве источников аутентификации.

| Управление интеграцией с LDAP<br>Добавыте адреса LDAP серверов для использования в качестве и | коточника аутентификации                                                                                                    | Тестовое соединение |
|-----------------------------------------------------------------------------------------------|----------------------------------------------------------------------------------------------------|---------------------|
| Сервер URL<br>Логин<br>Пароль<br>Referrals                                                    | <ul> <li>Примечания по интеграции с<br/>LDAP         <ul> <li>МОВ Console использует<br/>изергипсірайате в качестве логина.</li> <li>Дополнительно можно указать<br/>учетные данные для более точной<br/>атрибуции.</li> </ul> </li> </ul> |                     |

Примечание – прежде чем настроить интеграцию с LDAP убедитесь, что на сервере LDAP присутствует база данных **Active Directory (AD)** для управления пользователями системы.

В настройке доступны следующие поля ввода данных:

| Поле       | Описание                               |
|------------|----------------------------------------|
| Сервер URL | Ссылка на LDAP-сервер. Ссылка должна   |
|            | быть указана с указанием схемы         |
|            | шифрования. Для незашифрованных LDAP   |
|            | серверов ссылка будет выглядеть        |
|            | следующим образом: ldap://             |
|            | <ссылка_на_сервер> Для зашифрованных   |
|            | LDAPS серверов ссылка будет выглядеть  |
|            | так: Idaps://<ссылка_на_сервер>. По-   |
|            | умолчанию MXDR Console использует порт |
|            | 389.                                   |
| Логин      | Логин учетной записи, которая будет    |
|            | использоваться для операций            |
|            | администрирования на сервере LDAP.     |
|            | Должна быть введена в форме почтового  |
|            | адреса. Пример: name.domain.com        |
| Пароль     | Пароль от учетной записи.              |

**Опция Referrals** отвечает за свойство взаимодействия с контроллером (OPT\_REFERRALS). При активации LDAP-сервер будет возвращать не результат запроса, а ссылку на другой сервер, где может содержаться дополнительная информация.

Прежде чем сохранить изменения можно проверить соединение с LDAP-сервером при помощи кнопки **Тестовое соединение** 

#### 5.5.1 Схема настройки интеграции с LDAP

1. Заполните поля Сервер URL, Логин, Пароль. При необходимости активируется опция Referrals.

| <ul> <li>Управление интеграцией с LDAP<br/>Добавьте адреса LDAP сериеров для использования в качестве и</li> </ul> | сточника аутеплафикации                                                                                                    | Тестовое соединение |
|----------------------------------------------------------------------------------------------------|----------------------------------------------------------------------------------------------------|---------------------|
| Comeno LAB<br>Malay/1922 LAB<br>Porose<br>@<br>Flagone.                                                            | <ul> <li>Примечания по интеграции с<br/>LDAP         <ul> <li>- КОП Спонов использует<br/>инейтроднайта в састат. астипа.<br/>- Дотоличтирае изово указато<br/>учетвае даннае дана балее точкой<br/>атрабущи.</li> </ul> </li> </ul> |                     |
| Referrals                                                                                                    |                                                                                                    |                     |

- 2. Перед сохранением протестируйте соединение кнопкой **Тестовое соединение**. Нажмите **Сохранить**, если тестовое соединение прошло успешно.
- 3. Перейдите в раздел **Моя компания** → **Сотрудники**. Синхронизируйте список сотрудников при помощи кнопки <sup>С</sup> в правом верхнем углу страницы.
- 4. Нужные пользователи из базы AD появятся в списке сотрудников. Нажмите кнопку Привязать, чтобы связать пользователей из AD и MXDR Console и разрешить доступ к веб-интерфейсу MXDR Console. Кнопка появится при наведении курсора на строку с определенным сотрудником.

Примечание – доступ к **MXDR Console** по учетным данным **AD** возможен только если учетные записи сотрудников в **MXDR Console** и **AD** связаны при помощи кнопки Привязать.

## 5.6 Прокси-сервер

Для работы **MXDR Console** во всех режимах исключая первый (Не обновлять систему) системе необходима связь с серверами нашей компании. Данное подключение может осуществляться через прокси сервера.

Доступные настройки:

- Адрес сервера IP адрес прокси
- Порт
- Тип авторизации поддерживается базовая и NTLM аутентификации. Так же возможно выбрать прокси без авторизации:
  - o **BASIC**
  - o NTLM
  - о Без авторизации
- Задайте логин и пароль при выборе базовой или NTLM аутентификации.

| А Прокси-сервер<br>Настрайки происи-сервая для подклонения к инфраструктуре Group-IB. |            |
|---------------------------------------------------------------------------------------|------------|
| Адак сазвера                                                                          |            |
| BASIC +                                                                               |            |
| Логии                                                                                 | Repons<br> |

## 5.7 Сервер времени

В настройках сервера NTP возможно задать адрес сервера синхронизации времени для всех устройств Network Traffic Analysis, подключенных к данному **MXDR Console** серверу. Все подключенные Network Traffic Analysis и Malware Detonation Platform синхронизируют своё время с **MXDR Console**.

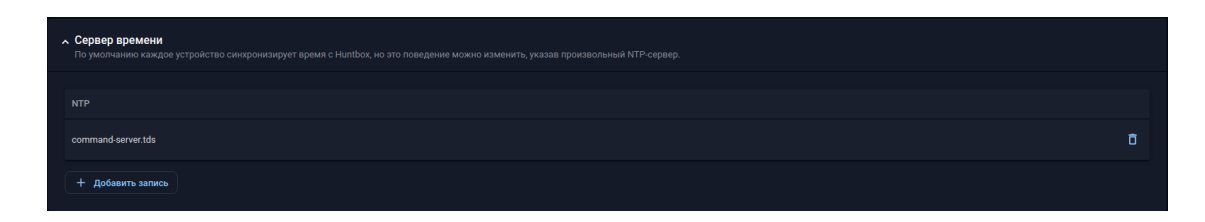

## 5.8 Сертификат web-сервера

Для доступа в веб-интерфейс возможно задать пользовательские SSL-сертификаты. Сертификат и ключ загружается в форматах **.crt** и **.key**.

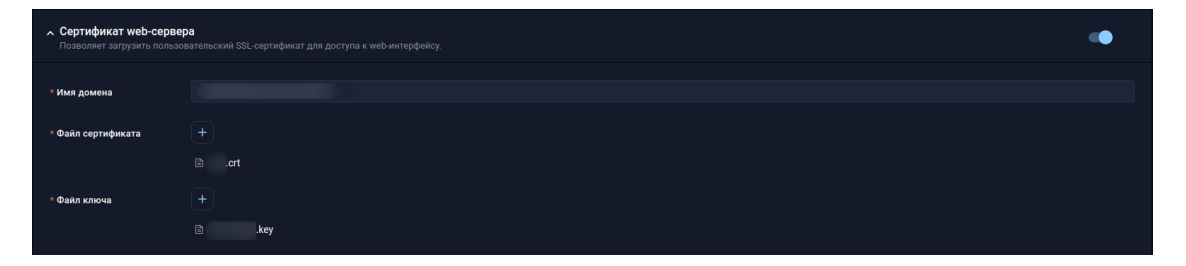

**Имя Домена** Определяет полное DNS имя сервера **MXDR Console** для домена которого выписан сертификат.

## 5.9 Настройки почтового сервера

Данная настройка задаёт почтовый сервер и аккаунт для рассылки сообщений для аналитиков комплекса. Рассылка осуществляется индивидуально по сработанным инцидентам. Рассылка настраивается в соответствующих настройках аккаунта пользователей в разделе **Пользователи**.

- Адрес SMTP-сервера Domain или IP адрес внутреннего сервера клиента, от имени которого будет производиться рассылка оповещений;
- Логин для пользователя на локальном SMTP сервере;
- Порт порт, используемый для подключения к SMTP серверу.

Примечание – обратите внимание на используемые директивы **Шифрование** и **Strarttls** ниже в настройках. В зависимости от настроек SMTP сервера порты могут быть различаться.

• Пароль – аутентификационные данные для логина на SMTP сервере

- Адрес отправителя почтовый адрес в формате name@domain, чья запись будет подставляться в поле mail from при рассылке оповещений
- Шифрование активация использования SMTP over TLS
- Starttls использование директивы STARTLS на этапе согласования SMTP.

| <b>~ Нас</b><br>Наст | тройки почтового сервера<br>реаки почтового сервера |                         | • |
|----------------------|-----------------------------------------------------|-------------------------|---|
|                      |                                                     |                         |   |
|                      | Agpec SMTP-cepsepa                                  |                         |   |
|                      |                                                     |                         |   |
|                      |                                                     |                         |   |
|                      |                                                     | Пароль                  |   |
|                      |                                                     |                         | ۲ |
|                      |                                                     |                         |   |
|                      |                                                     |                         |   |
|                      | Адрес отправителя                                   | 🌒 Шифрование 🌏 Starttis |   |
|                      |                                                     |                         |   |
|                      |                                                     |                         |   |
|                      |                                                     |                         |   |
|                      |                                                     |                         |   |
|                      |                                                     |                         |   |

## 5.10 Сервер событий EDR

Сервер управления Endpoint Detection and Response.

Активирует сервер для агентов на конечных станциях с OC Windows, следящих за системной активностью и отправляющих события на **MXDR Console** для анализа и последующей реакции. Является решением типа Behavior Inspection & Host Forensics.

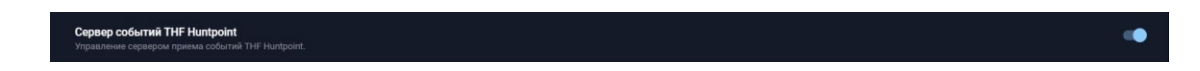

## 5.11 Экспорт данных (только для MXDR Console On-prem)

В **MXDR Console On-prem События ИБ** и **Метрики состояния** экспортируются аналогично экспорту данных в настройках модуля **NTA**.

В MXDR Console On-prem доступна опция экспорта Логи XDR.

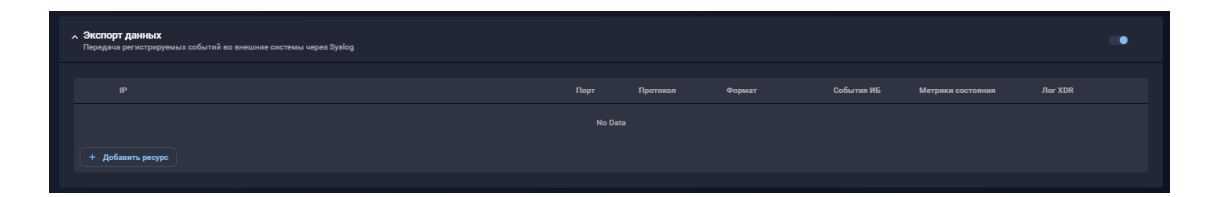

### 5.11.1 Лог XDR в формате JSON

Описание возможных полей при получении Лога XDR в формате JSON представлено в таблице ниже.

| Поле      | Описание              |
|-----------|-----------------------|
| date_time | Дата и время события. |
| type      | Тип события.          |
| email     | Email адрес.          |

| Поле | Описание   |
|------|------------|
| ip   | IP адрес.  |
| url  | URL адрес. |

#### Пример лога XDR в формате JSON приведен ниже:

```
{
    "date_time": "2024-04-25T16:16:47.699288+00:00",
    "type": "attachment analyzed",
    "message": "Романова_апрель2024_21.pdf: The file has been analyzed in 181 seconds.
Verdict: Benign (0.0%)",
    "email": "",
    "ip": "",
    "url": ""
}
```

## 5.11.2 Лог XDR в формате CEF

Описание возможных полей при получении Лога XDR в формате CEF представлено в таблице ниже.

| Поле      | Описание                                                      |
|-----------|---------------------------------------------------------------|
| timestamp | Дата и время создания события в формате<br>UTC.               |
| hostname  | UUID устройства в системе MXDR,<br>проводящего анализ письма. |
| src       | Порт источника события.                                       |
| suser     | Отправитель.                                                  |
| duser     | Получатель.                                                   |
| cs1       | Тип события.                                                  |
| cs1Label  | Всегда имеет значение type                                    |
| cs2       | Описание события.                                             |
| cs2Label  | Всегда имеет значение message                                 |
| cs3       | Ссылка.                                                       |
| cs3Label  | Всегда имеет значение link                                    |
| rt        | Дата и время отправки текущего сообщения в<br>формате UTC.    |

#### Пример лога XDR в формате CEF приведен ниже:

<timestamp> <hostname> CEF:0| company\_name|XDR|1.1|0|LOGS|0|src= suser= duser=None cs
1=attachment analyzed cs1Label=type cs2=<file>: The file has been analyzed in 181 seco
nds. Verdict: Benign (0.0%) cs2Label=message cs3= cs3Label=link rt=<time>

Примечание – в режиме **On-prem MXDR Console** экспортирует события безопасности от модулей **NTA** и **EDR**.

### 5.12 SNMP-мониторинг

Настройка позволяет обеспечивать мониторинг состояния оборудования, а также мониторинг статистических данных используемых модулей в **MXDR Console**.

Поддерживаемые версии протокола SNMP:

- SNMPv1
- SNMPv2
- SNMPv3

Примечание – при выборе версии протокола появляется возможность задать дополнительные параметры – специфичные для выбранного протокола.

#### 5.12.1 SNMPv1

| SNMP Monitoring     SNMP Traps settings for appliance monitoring. | Cancel Save                  |
|-------------------------------------------------------------------|------------------------------|
|                                                                   |                              |
|                                                                   | Protocol Vestion<br>SNMPr1 * |
| Community data                                                    |                              |

Доступные настройки:

- Адрес сервера
- Порт
- Временной период
- Версия протокола
- Community Data

#### 5.12.2 SNMPv2

| A SNMP Monitoring<br>SNMP Traps settings for appliance monitoring.                                                    |                             | Cancel Save | •      |
|----------------------------------------------------------------------------------------------------|-----------------------------|-------------|--------|
|                                                                                                    |                             |             |        |
|                                                                                                    |                             |             |        |
|                                                                                                    |                             |             |        |
|                                                                                                    | Protocol version<br>SNMPv2  |             |        |
|                                                                                                    |                             |             |        |
|                                                                                                    | Authorization protocol None |             |        |
|                                                                                                    |                             |             |        |
|                                                                                                    |                             |             |        |
|                                                                                                    |                             |             |        |
| ✓ Reset PKI<br>You can reset PKI master password in case of loss. Caution: control over current devices will be lost. |                             | Rese        | at PKI |

Доступные настройки:

- Адрес сервера
- Порт
- Временной период
- Версия протокола
- Имя пользователя
- Протокол авторизации:
  - o None
  - MD5
  - $\circ$  SHA

- o SHA224
- o SHA256
- o SHA384
- o SHA512
- Ключ авторизации

## 5.12.3 SNMPv3

| <ul> <li>SNMP Monitoring</li> <li>SNMP Traps settings for appliance monitoring.</li> </ul> | Canod Save Ca              |
|--------------------------------------------------------------------------------------------|----------------------------|
|                                                                                            |                            |
|                                                                                            |                            |
|                                                                                            |                            |
|                                                                                            | Protocol version<br>SNMPv3 |
|                                                                                            |                            |
|                                                                                            | Authorization protocol *   |
|                                                                                            |                            |
|                                                                                            | Private protocol None      |
|                                                                                            |                            |
|                                                                                            |                            |
|                                                                                            |                            |

Доступные настройки:

- Адрес сервера
- Порт
- Имя пользователя
- Протокол авторизации:
  - o None
  - o MD5
  - o SHA
  - o SHA224
  - o SHA256
  - o SHA384
  - o SHA512
- Ключ авторизации
- Протокол шифрования:
  - o None
  - o DES
  - o 3DES
  - o AES128
  - o AES192
  - AES256
- Ключ шифрования

## 5.13 Сброс PKI (только для MXDR Console On-prem)

При утере мастер пароля возможно сбросить главный ключ и запустить процесс генерации PKI заново. Для этого нажмите на кнопку Сбросить PKI.

Сброс РКІ
 В случае утери РКІ Мастер-пароля Вы можете инициализировать его заново. Внимание: контроль над имеющимися устройствами будет утерян.

## 6 ТЕХНИЧЕСКАЯ ПОДДЕРЖКА

Техническая поддержка осуществляется в соответствии с условиями контракта следующими способами:

– Приоритетный способ осуществления техподдержки через создание запросов во вкладке «Поддержка» по ссылке <u>https://xdr.f6.security/service-desk</u>

- по электронной почте: info@f6.ru;
- по номеру телефона: +7 495 984-33-64;

В рамках технической поддержки оказываются следующие услуги:

- консультация по фактическому наличию имеющегося функционала в системе;
- помощь в настройке и интеграции ПО;
- помощь в эксплуатации ПО;
- решение технических проблем;
- пояснение принципов работы имеющихся механизмов ПО;
- поиск, тестирование и фиксирование найденных ошибок;
- предоставление актуальной документации по настройке, эксплуатации и работе

#### ΠО.

Время работы технической поддержки: с понедельника по пятницу с 9:00 до 18:00 UTC+3.

Фактический адрес размещения службы поддержки ПО «F6 XDR»: 115088, г. Москва, ул. Шарикоподшипниковская, д. 1